# 持ち込みデバイス印刷設定方法

## (Windows11 編)

作成日:2025/04/07 更新日:2025/04/07

| 1. はじめに                        | 1 |
|--------------------------------|---|
| 1-1. 本書の目的                     | 1 |
| 1-2. 前提                        | 1 |
| 2. 印刷設定手順                      | 2 |
| 2 - 1 . PaperCut ソフトウェアのインストール | 2 |
| 3. 印刷方法                        | 6 |
|                                |   |

### 1. はじめに

#### 1-1. 本書の目的

2024 年度に導入するプリントシステムにおける、持ち込み PC における印刷設定の操作手順を記載します。

#### 1-2. 前提

本手順書の前提は、以下の通りになります。

- ▶ 本手順書、持ち込みデバイスに置ける印刷を実施する方を対象としています。
- ▶ 本手順書は Windows11 をベースとしております。
- 持ち込みデバイスを学内ネットワークに接続して作業してください。持ち込みデバイスを学内に接続する手順については、持ち込みデバイスのユーザーズガイドを参照してください。
- 持ち込みデバイスにおける印刷は個人利用を想定しています。1台のデバイスを複数人でアカウントを共有して利用する場合、印刷設定したユーザの印刷ポイントが消費されてしまうので注意してください。
- ▶ 持ち込みデバイスからの印刷は、デバイスでの印刷実行後、紙を出力したいプリンターの前で IC カード認証または ID/パス ワード認証を行って印刷するオンデマンド印刷方式となっています。
- デバイスでの印刷実行後、1日以内に紙を出力してください、1日でジョブが削除されます。削除された場合、印刷ポイントは消費されません。

## 2. 印刷設定手順

#### 2-1. PaperCut ソフトウェアのインストール

※既にインストールされている場合、作業は不要です。

 Web ブラウザのアドレスバーに「<u>https://www.papercut.com/help/manuals/mobility-print/setting-up-a-device-mdns-dns/client-setup-windows/</u>」を入力し、表示された Web サイトより「このリンクをクリックしてください」 をクリックし設定ツールをダウンロードします。

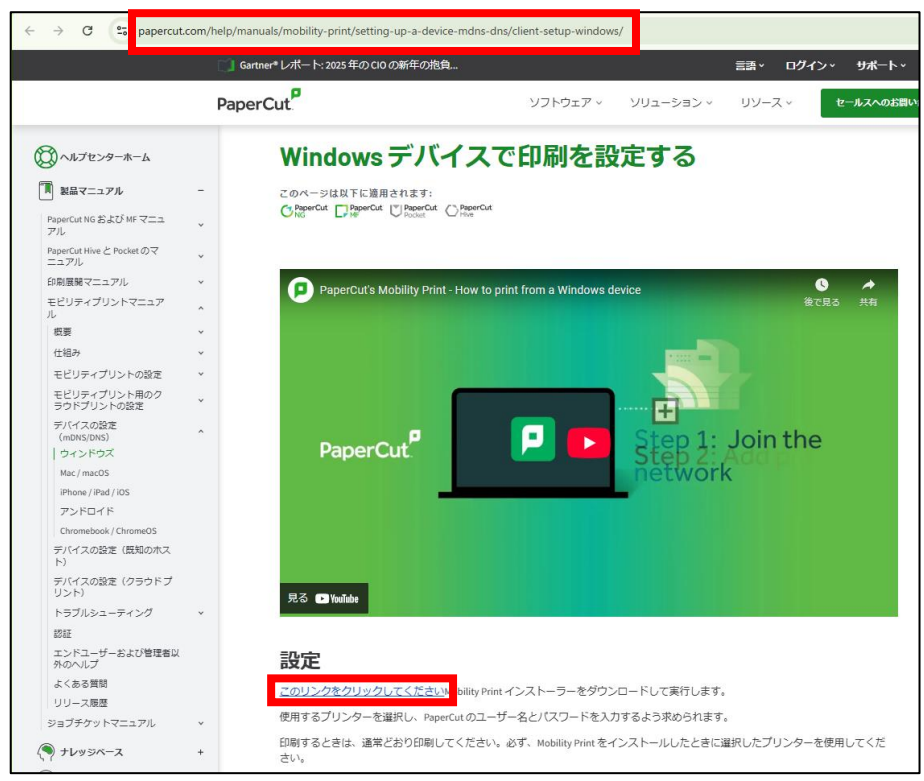

ダウンロードした「「pc-mobility-print-printer-setup-1.0.329.exe」」をダブルクリックします。
 ※ファイル名の末尾の「1.0.329.exe」部分はバージョンアップにより変更する場合があります。

| 🖊   🛃 📃 🖛                                                                                                    | 管理                       | ダウンロード                                                                                                    |                            |             |                                                                |                               | - 0  | $\times$ |
|----------------------------------------------------------------------------------------------------|--------------------------|----------------------------------------------------------------------------------------------------|----------------------------|-------------|----------------------------------------------------------------|-------------------------------|------|----------|
| ファイル ホーム 共有 表示                                                                                                    | アブリケーション ツール             |                                                                                                    |                            |             |                                                                |                               |      | ^ ?      |
| オート     オート     オー     オー           | 取り<br>のコピー<br>-トカットの貼り付け | ↓ □□ ★ □↓ ↓ □↓ ↓ □↓ <th>● 新しいアイテム・<br/>新しい<br/>フォルダー</th> <th>プロパティ 20 展歴</th> <th><ul> <li>■ すべて選択</li> <li>■ 選択解除</li> <li>■ 選択の切り替え</li> </ul></th> <th></th> <th></th> <th></th> | ● 新しいアイテム・<br>新しい<br>フォルダー | プロパティ 20 展歴 | <ul> <li>■ すべて選択</li> <li>■ 選択解除</li> <li>■ 選択の切り替え</li> </ul> |                               |      |          |
| クリップボード                                                                                                    |                          | 整理                                                                                                    | 新規                         | 開く          | 選択                                                             |                               |      |          |
| ← → × ↑ ↓ PC > □-カル                                                                                                    | レディスク(C:) → ユーザー         | » ダウンロード                                                                                                    |                            |             |                                                                | ✔ ひ ダウンロードの検索                 | HE . | P        |
| 🔜 スクリプトテスト                                                                                                    | ^ → 今日 (5)               |                                                                                                    |                            |             |                                                                |                               |      | ^        |
| 1 - 41 - 10                                                                                                    | <b>P</b> pc-n<br>種類:     | nobility-print-printer-se<br>アプリケーション                                                                                                    | tup-1.0.329.exe            |             | 更新日B<br>サイズ: 3                                                 | 寺: 2025/03/10 11:18<br>.56 MB |      |          |
| Read Street Street Street Street                                                                                                    | • 2                      | a sea                                                                                                    | CONTRACTOR AND             | 10.000      | -                                                              | -                             |      |          |
| Manager States Proc. 1993                                                                                                    |                          |                                                                                                    |                            |             |                                                                |                               |      |          |
|                                                                                                    |                          | modium spel                                                                                                    |                            | 1.75.000    |                                                                |                               |      |          |
| and the second second s |                          |                                                                                                    | 1 B. 1000 A.               |             |                                                                |                               |      |          |
| PC                                                                                                    |                          |                                                                                                    |                            |             |                                                                |                               |      |          |
| 3D オブジェクト<br>↓ ダウンロード                                                                                                    |                          |                                                                                                    |                            |             |                                                                |                               |      |          |
| 369 個の項目 │ 1 個の項目を選択 3.56                                                                                                    | 5 MB                     |                                                                                                    |                            |             |                                                                |                               |      |          |

3. インストール中に利用する言語を指定します。

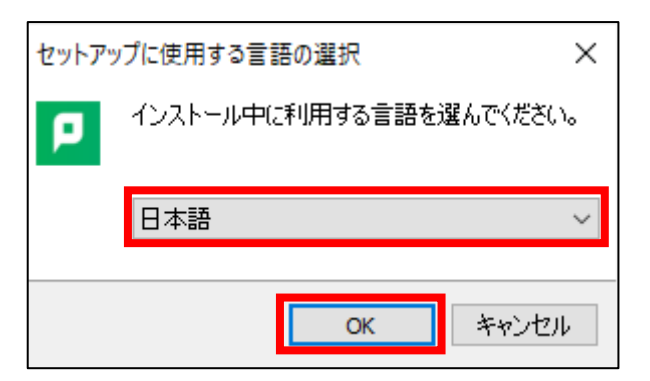

※下図のようなポップアップが出てきた場合は、[はい]をクリックします。

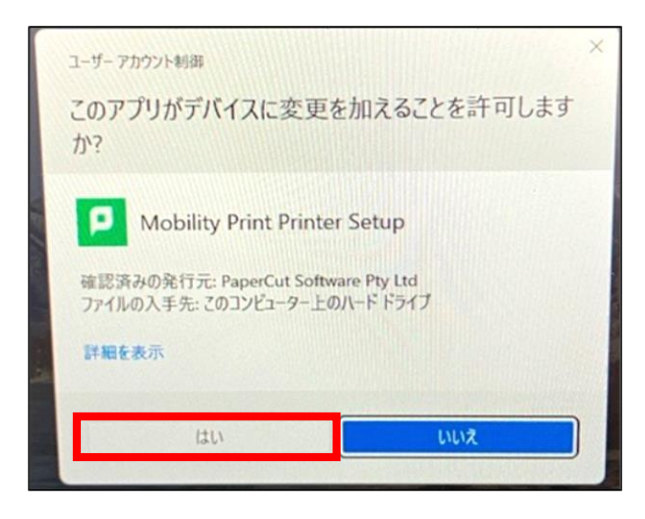

Mobility Print Printer セットアップウィザードが開きます。
 [同意する]を選択し、[次へ]をクリックします。

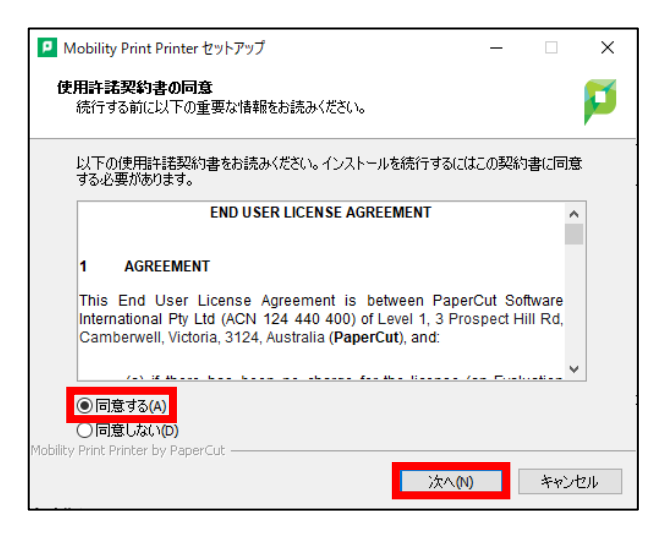

 プリンターの選択画面が表示されます。追加したいプリンターにチェックを入れ[次へ]をクリックします。
 ※カラープリンターから印刷する場合は[Color-iscPrinter]、モノクロプリンターから印刷する場合は[Mono-iscPrinter]を 追加しておく必要があります。

| P Mobility Print Printer セットアップ         | _    |     | ×  |
|-----------------------------------------|------|-----|----|
| ブリンタの選択                                 |      |     | p  |
| Windowsに追加するプリンタを選択:                    |      |     |    |
| Color-iscPrinter [vmw-print0]           |      |     |    |
|                                         |      |     |    |
|                                         |      |     |    |
|                                         |      |     |    |
|                                         |      |     |    |
|                                         |      |     |    |
| L<br>Mobility Print Printer by PaperCut |      |     |    |
| < 戻る(四) 次へ(                             | N) > | キャン | セル |

6. 情報科学センターIDとパスワードを入力し、[次へ]をクリックします。

| P Mobility Print Printer セットアップ                         | _ |     | ×  |
|---------------------------------------------------------|---|-----|----|
| ネットワーク・ログイン<br>組織が提供するログインの詳細                           |   |     | p  |
| ユーザ名とパスワードを入力:<br>ユーザ名:                                 |   |     |    |
| <u> </u>                                                |   |     |    |
| •••••                                                   |   |     |    |
| Mobility Print Printer by PaperCut                      |   |     |    |
| Rubbicy Finic Finic Finic By Paper Cot.<br><戻る(B) 次へ(N) | > | キャン | セル |

7. インストール処理が始まります。端末によっては数分程度かかります。

8. [完了]をクリックします。

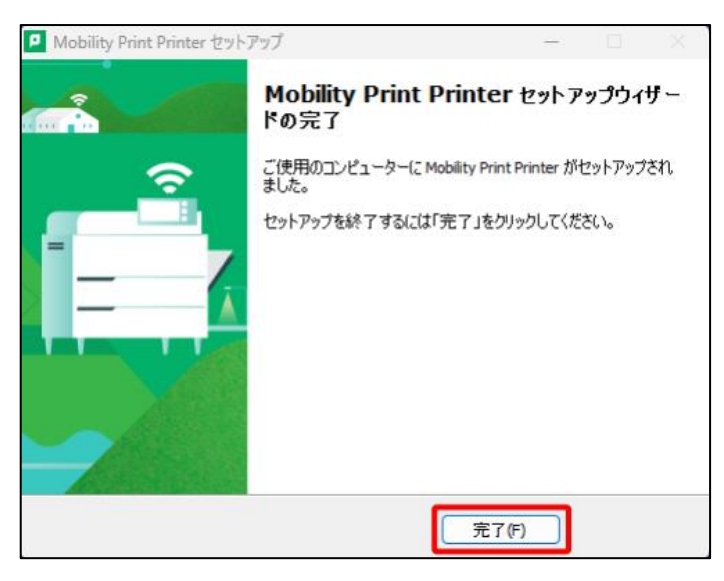

9. [スタート]画面の上部の検索ボックスに「プリンターとスキャナー」と入力し、検索結果に表示された[プリンターとスキャナー]の 下にある[開く]を押します。

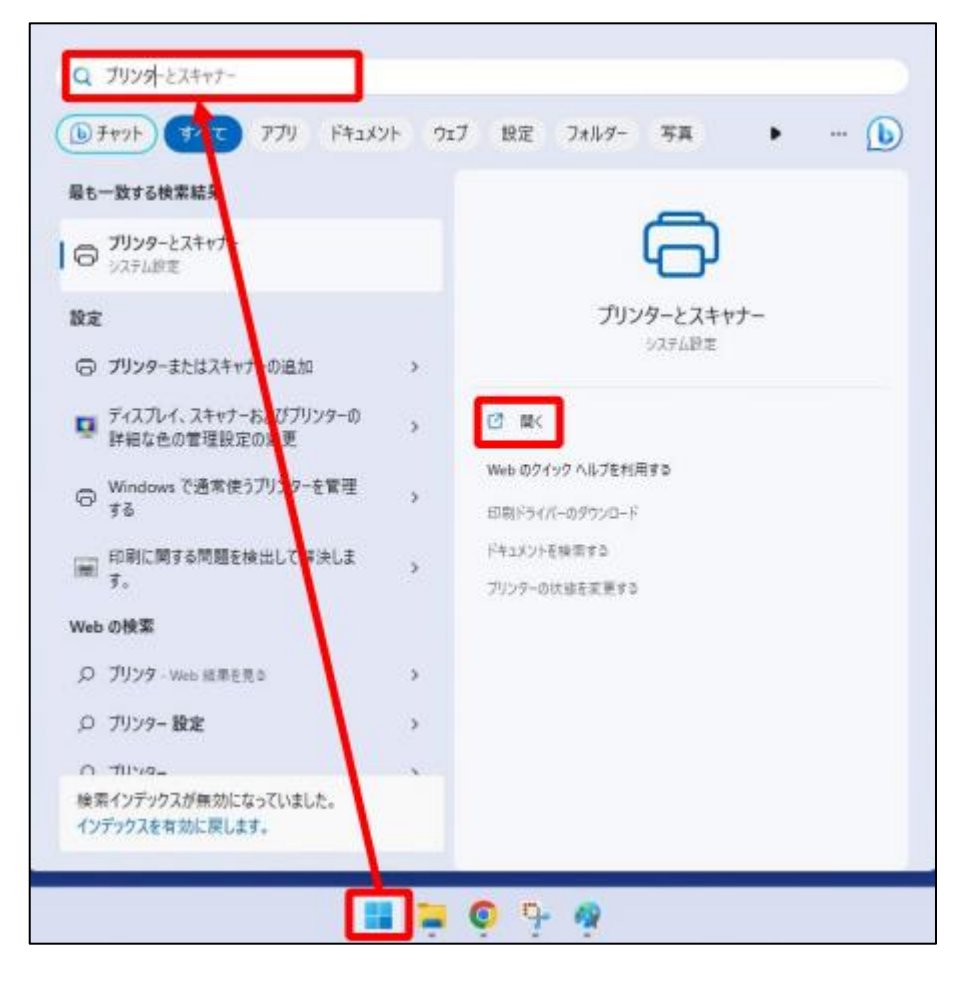

| B | Blue | tooth とデバイス > <b>プリンターとス</b>             | キャナー | - |   |
|---|------|------------------------------------------|------|---|---|
|   | 8    | Color-iscPrinter [vmw-print01](Mobility) |      |   | > |
|   | =    | Mono-iscPrinter [vmw-print01](Mobility)  |      |   | > |

11. 以上で設定は完了です。

## 3. 印刷方法

1. Microsoft Office やブラウザなどから、印刷したいドキュメントを[Mono-iscPrinter]もしくは[Color-iscPrinter]に印刷 します。

出力するプリンターがモノクロプリンターの場合は Mono-iscPrinter、カラープリンターの場合は Color-iscPrinter を指定します。

以 上